## กรณีลืม User ID

- เข้าเว็บ Browser Firefox ที่ <u>http://ocsc.chulaonline.net/</u>
- 2. ลืม User ID คลิกคำว่า "ลืม User ID"

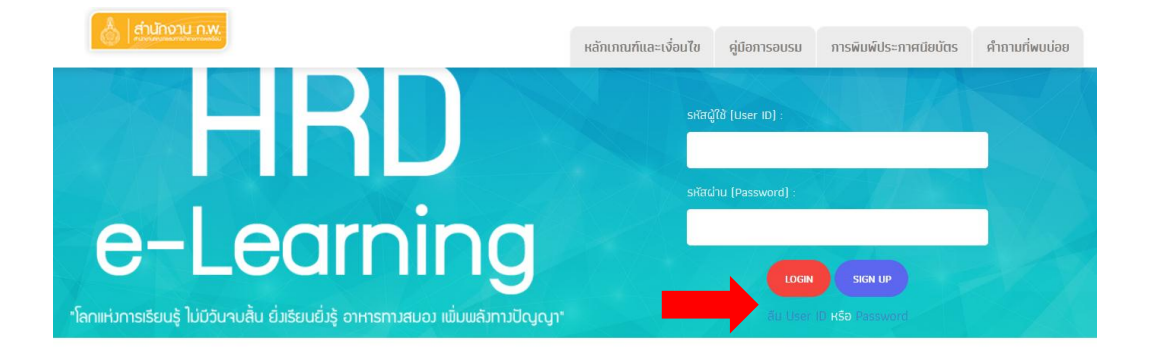

## 3. พิมพ์เลขบัตรประจำตัวประชาชน กดที่ปุ่ม ตรวจสอบข้อมูล

| 💧   สำนักงาน ค.พ.                                                                                                    | หลักเภณฑ์และ                                                                                                    | เงื่อนไข คู่มือก                               | ารอบรม การพิมพ์ป      | ระกาศนียบัตร   | คำถามที่พบบ่อย |  |  |
|----------------------------------------------------------------------------------------------------|----------------------------------------------------------------------------------------------------|------------------------------------------------|-----------------------|----------------|----------------|--|--|
|                                                                                                    | ตรวจสอบรหัสผู้                                                                                                    | ່ໃช້                                           | XX                    |                |                |  |  |
|                                                                                                    | เลขประจำตัวประชาชน<br>เลข 13 หลัก<br>ตรวจตอมข้อมูล                                                                                                    |                                                |                       |                |                |  |  |
| สำนักงานคณะกรรมการข้าราชการพลเรือน All site contents copyright ©2021<br>47/111 หมู่ 4 กนนติวานมท์ ตำบลตลาดขวัญ อำเภอเมือง จังหวัดมนกบุรี 11000<br>email: ocsc.hrd@gmail.com โทธ. 02-547-1795 , 02-547-1807 (ภายในเวลาราชการ) |                                                                                                    |                                                |                       |                |                |  |  |
| 4. จะพบรหัสผู้ใช้                                                                                                    |                                                                                                    |                                                |                       |                |                |  |  |
| 💧   คำนักงาน ก.พ.                                                                                                    | หลักเภณฑ์และเงื่อนไข                                                                                                    | คู่มีอการอบรม                                  | การพิมพ์ประกาศนียบัตร | คำถามที่พบบ่อย |                |  |  |
|                                                                                                    | ตรวจสอบรหัสผู้ใช้                                                                                                    |                                                |                       |                |                |  |  |
|                                                                                                    | เลชประจำตัวประชาชม :<br>ระหัญ่ไม้ : ดะระดอง7373<br>ชื่อ - สกุล : จุสามาศ เกษนสุขสภาพร<br>เข้าสู่ระบบ                                                                            |                                                |                       |                |                |  |  |
| d <sup>+</sup><br>4<br>email                                                                                                    | านักงามคณะกรรมการข้าราชการพลเรือม All site contents copy<br>17/111 หมู่ 4 ถมนติวามมท์ ตำบลตลาดขวัญ อำเภอเมือง จังหวัดนเ<br>ocsc.hrd@gmail.com โทร. 02-547-1795 , 02-547-1807 (r | right ©2021<br>เกบุรี 11000<br>ายในเวลาราชการ) |                       |                |                |  |  |

## กรณีลืมรหัสผ่าน Password

1. ลืมรหัสผ่าน (Password) คลิกคำว่า "Password"

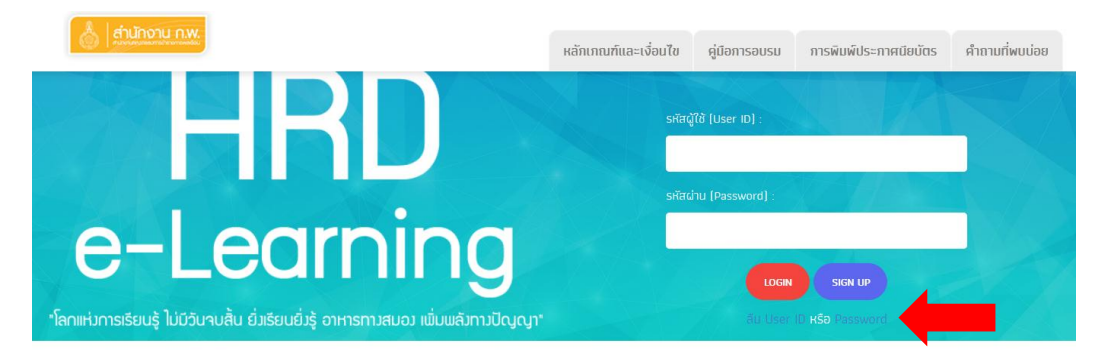

2. พิมพ์ข้อมูล เลขบัตรประชาชน, รหัสผู้ใช้งาน, วัน เดือน ปีเกิด (ปีเกิดใส่ ค.ศ.เกิด)

| 👌 เก่านักงาน ก.พ.                    | หลักเกณฑ์และเงื่อนไข                                                                                                    | คู่มือการอบรม                                | การพิมพ์ประกาศนียบัตร | คำถามที่พบบ่อย |
|--------------------------------------|----------------------------------------------------------------------------------------------------|----------------------------------------------|-----------------------|----------------|
|                                      | กำหนดรหัสผ่านใหม่                                                                                                    |                                              |                       |                |
|                                      | เลขประจำตัวประชาชน<br>เลข 13 หลัก<br>รหัสผู้ใช้งาน<br>OCSC ตามด้วยเลข 6 หลัก<br>วัน/เดือน/ปโค.ศ.] เกิด<br>OT / OT / 1900                                                   |                                              |                       |                |
|                                      | ดรวจสอบข้อมูล                                                                                                    |                                              |                       |                |
| ອ້ານັນ<br>ອ້ານັນ<br>47/<br>email: oc | างานคณะกรรมการข้าราชการพลเรือน All site contents copyr<br>'111 หมู่ 4 ถมนติวานมท์ ตำบลตลาดขวัญ อำเภอเมือง จังหวัดมน<br>:sc.hrd@gmail.com โทร. 02-547-1795 , 02-547-1807 (ภ | ight ©2021<br>ทบุรี 11000<br>ายในเวลาราชการ) |                       |                |

3. กำหนดรหัสผ่านใหม่

| 💧 เก่นกอาน ก.พ. | หลักเกณฑ์และเงื่อนไข                                                                                                    | คู่มือการอบรม | การพิมพ์ประกาศนียมัตร | คำถามที่พบบ่อย |
|-----------------|----------------------------------------------------------------------------------------------------|---------------|-----------------------|----------------|
|                 | กำหนดรหัสผ่านใหม่                                                                                                    |               |                       |                |
|                 | เลขประจำตัวประชาชน<br>รหัสผู้ใช้ : ocsc007373<br>ชื่อ - สกุล : จุกามาศ เกษยสุขสถาพร<br>รหัสผานใหม่<br>ยืมยิมรหัสฝานใหม่<br>เปลี่ยมรหัสฝานใหม่<br>ยายอิมรหัสฝานใหม่<br>ยายอิมรหัสฝานใหม่<br>ยายอิมระวัณว่าม |               |                       |                |